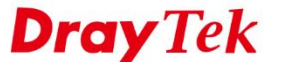

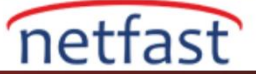

## SONICWALL VE VIGOR ROUTER ARASINDA IPSEC VPN

Bu makale, SonicWALL NSA250 ve Vigor Router arasında Site-to-Site IPsec VPN'in nasıl yapılandırıldığını göstermektedir.

- 1. Network >> Address Objects'e gidin ve Add'e tıklayın.
  - Zone Assignment için "VPN" seçeneğini seçin. •
  - Type için "Network" ü seçin. •
  - Network and Netmask/Prefix Length'de Vigor Router'ın LAN IP'sini ve Mask'ını girin. •

| 🕶 🧟 Network        |   |                        | jahuat Casuitu Applianaa  | i |
|--------------------|---|------------------------|---------------------------|---|
| Interfaces         |   | SonicWALL N            | etwork Security Appliance | - |
| PortShield Groups  |   |                        |                           |   |
| Failover & LB      |   | Name:                  | VigorLAN                  |   |
| Zones              |   | Zone Assignment:       | VPN ~                     |   |
| DNS                |   | Type'                  | Network ×                 |   |
| Address Objects    |   | Type.                  |                           |   |
| Services           |   | Network:               | 192.168.1.0               | ! |
| Routing            |   | Netmask/Prefix Length: | 255.255.255.0             |   |
| NAT Policies       |   | _                      |                           |   |
| ARP                |   | Ready                  | 2                         |   |
| Neighbor Discovery |   | _                      | OK Cancel                 |   |
| MAC-IP Anti-spoof  |   |                        | 2                         | ! |
| DHCP Server        |   |                        |                           | ( |
| IP Helper          |   |                        |                           |   |
| Web Proxy          | - | Add                    | Delete Refresh            |   |

- 2. VPN >> Settings'e gidin ve Add'e tıklayın. General sekmesinde,
  - Policy Type için "Site to Site" seçeneğini seçin. •
  - IPsec Primary Gateway Name or Address' de Vigor router'un WAN IP'sini ya da domain adını girin. •
  - Bir Shared Secret girin.

| ► Sor VoIP<br>► Conti-Spam                                                                                                    | 2 WLAT                                                                               | SonicWALL   Network S                                                                                      | Security Appliance               | Advanced                                        | ā                     |
|----------------------------------------------------------------------------------------------------|--------------------------------------------------------------------------------------|----------------------------------------------------------------------------------------------------|----------------------------------|-------------------------------------------------|-----------------------|
| Settings<br>Advanced                                                                                                    | Add                                                                                  | Security Policy                                                                                            |                                  |                                                 |                       |
| Human Keu     DHCP over VPN     L2TP Server     SSL VPN     SSL VPN     See     Users     High Availability     Security Services     MAN Acceleration | Site To Site Policie<br>GroupVPN Policies<br>Currently Active<br># Create<br>1 05/12 | Policy Type:<br>Authentication Method:<br>Name:<br>IPsec Primary Gateway Nam<br>IPsec Secondary Gateway Na | e or Address:<br>ame or Address: | Site to Sit<br>IKE using<br>IPsec<br>vigor.vpnc | e  V Preshared Secret |
| AppFlow     Log                                                                                                    | 1 Currently Active 1                                                                 | IKE Authentication<br>Shared Secret:<br>Confirm Shared Secret:<br>Local IKE ID:<br>Peer IKE ID:            | IPv4 Address                     | >                                               | Mask Shared Secret    |

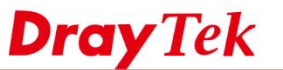

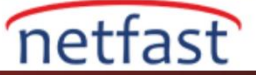

3. Network sekmesine gidin,

- Local Networks'de Sonicwall'un LAN'ının adres objesini seçin.
- **Remote Networks**'de Vigor Router'ın LAN'ının adres objesini seçin.

| General            | Network             | Proposals                | Advanced               |        |  |
|--------------------|---------------------|--------------------------|------------------------|--------|--|
|                    |                     |                          |                        |        |  |
|                    |                     |                          |                        |        |  |
|                    |                     |                          |                        |        |  |
| ocal Networks      |                     |                          |                        |        |  |
| Ochoose local no   | etwork from list    |                          | 191VLAN                | ~      |  |
| Any address        |                     |                          |                        |        |  |
|                    |                     |                          |                        |        |  |
| Remote Networ      | ks                  |                          |                        |        |  |
| ~                  |                     |                          |                        |        |  |
| O Use this VPN T   | unnel as default ro | ute for all Internet tra | ffic                   |        |  |
| Choose destination | tion network from   | list                     | VigorLAN               | ~      |  |
| O Use IKEv2 IP P   | loool               |                          | Select IP Pool Network | $\sim$ |  |
|                    |                     |                          |                        |        |  |
|                    |                     |                          |                        |        |  |
|                    |                     |                          |                        |        |  |

- 4. Proposal sekmesine gidin,
  - **Exchange** için "Main Mode" seçeneğini seçin.
  - IKE Phase 1 ve Phase 2 proposallarını seçin. Vigor Router yapılandırmasıyla aynı olacağını unutmayın.

| General Network F              | Proposals Advanced |  |
|--------------------------------|--------------------|--|
| IKE (Phase 1) Proposal         |                    |  |
| Exchange:                      | Main Mode          |  |
| DH Group:                      | Group 2            |  |
| Encryption:                    | AES-256            |  |
| Authentication:                | SHA1               |  |
| Life Time (seconds):           | 28800              |  |
| IPsec (Phase 2) Proposal       |                    |  |
| Protocol:                      | ESP                |  |
| Encryption:                    | AES-256            |  |
| Authentication:                | SHA1               |  |
| Enable Perfect Forward Secrecy |                    |  |
| Life Time (seconds):           | 3600               |  |

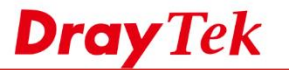

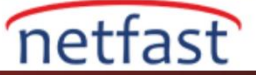

# DrayOS

- 1. VPN and Remote Access >> LAN to LAN sayfasına gidin ve profili ayarlamak için boş bir index numarasına tıklayın. Common Settings'de,
  - Profil adı girin.
  - Enable this profile'1 etkinleştirin.
  - Call Direction için "Dial-Out" seçeneğini seçin.

### VPN and Remote Access >> LAN to LAN

| Profi | e | Ind | ex | : | 1 |
|-------|---|-----|----|---|---|
|       |   |     |    |   |   |

| 1. Common Settings                                                                                      |                                                                               |
|----------------------------------------------------------------------------------------------------|-------------------------------------------------------------------------------|
| Profile Name IPsec                                                                                      | Call Direction OBoth ODial-Out Dial-in<br>Always on                           |
| VPN Dial-Out Through<br>WAN1 First                                                                      | Idle Timeout     0     second(s)       Enable PING to keep IPsec tunnel alive |
| Netbios Naming Packet  Pass Block Multicast via VPN Pass Block (for some IGMP,IP-Camera,DHCP Relayetc.) | )                                                                             |

- 2. Dial-out settings'de,
  - Type of Server I am Calling için "IPsec Tunnel" seçeneğini seçin.
  - Server IP'de SonicWALL'un WAN IP'sini girin.
  - SonicWALL'da girilen Shared Secret değerini **Pre-shared Key**'e girin.
  - **IPsec Security Method**'da "High(ESP) AES with Authentication" 1 seçin.

#### 2. Dial-Out Settings

| Type of Server I am calling           | Username ???                          |
|---------------------------------------|---------------------------------------|
| O PPTP                                | Password(Max 15 char)                 |
| IPsec Tunnel                          | PPP Authentication                    |
| L2TP with IPsec Policy None 🔻         | PAP/CHAP/MS-CHAP/MS-CHAPv2 V          |
| SSL Tunnel                            | VJ Compression   On Off               |
| Server ID/Heat Name for VDN           | IKE Authentication Method             |
| (such as draytek.com or 123.45.67.89) | Pre-Shared Key                        |
| sonicwall.vpnserver.net               | IKE Pre-Shared Key                    |
| Server Port (for SSL Tunnel): 443     | Digital Signature(X.509)              |
|                                       | Peer ID None 🔻                        |
|                                       | Local ID                              |
|                                       | Iternative Subject Name First         |
|                                       | Subject Name First                    |
|                                       | Local Certificate None 🔻              |
|                                       | IPsec Security Method                 |
|                                       | Medium(AH)                            |
|                                       | High(ESP) AES with Authentication     |
|                                       | Advanced                              |
|                                       | Index(1.15) in Cohedula Cohum         |
|                                       | index(1-15) in <u>Schedule</u> Setup: |
|                                       |                                       |

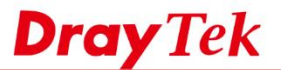

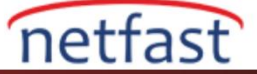

3. Advanced at IPsec Security Method'u tıklayın. IKE advanced settings'de SonicWALL yapılandırmasında girilen IKE phase 1 ve phase 2 proposal değerlerini seçin. Ardından kaydetmek için OK'a tıklayın.

| KE phase 1 mode                                                                               | Main mode                                                    |                                        | Aggressive mode                                                                        |                     |
|-----------------------------------------------------------------------------------------------|--------------------------------------------------------------|----------------------------------------|----------------------------------------------------------------------------------------|---------------------|
| <e 1="" phase="" proposal<="" td=""><td>AES256_SHA1_G2</td><td>2 🔻</td><td></td><td></td></e> | AES256_SHA1_G2                                               | 2 🔻                                    |                                                                                        |                     |
| (E phase 2 proposal                                                                           | AES256_SHA1                                                  | •                                      |                                                                                        |                     |
| E phase 1 key lifetime                                                                        | 28800                                                        | (900 ~ 86400)                          |                                                                                        |                     |
| E phase 2 key lifetime                                                                        | 3600                                                         | (600 ~ 86400)                          |                                                                                        |                     |
| erfect Forward Secret                                                                         | Disable                                                      |                                        | Enable                                                                                 |                     |
| ocal ID                                                                                       |                                                              |                                        |                                                                                        |                     |
| ote: If you select "Auto" in IKE phase<br>iclude: DES_(MD5/SHA)_G1, 3DES_<br>ES256_SHA_G14    | e 1 proposal, the router will se<br>MD5_G1, 3DES_MD5_G2, 3DE | nd the following pr<br>S_(MD5/SHA)_G5, | oposals to negotiate with the remote site. The<br>AES128_MD5_(G2/G5), AES256_SHA_(G2/G | e proposals<br>55), |

4. TCP/IP Network Settings'de **Remote Network IP**'de Sonicwall Router'ın LAN IP'sini girin. Ardından kaydetmek için **OK**'a tıklayın.

| 5. TCP/IP Network Setting | 5             |                                                  |
|---------------------------|---------------|--------------------------------------------------|
| My WAN IP                 | 0.0.0.0       | RIP Direction Disable V                          |
| Remote Gateway IP         | 0.0.0.0       | From first subnet to remote network, you have to |
| Remote Network IP         | 10.225.191.0  | do<br>Route                                      |
| Remote Network Mask       | 255.255.255.0 | IPsec VPN with the Same Subnets                  |
| Local Network IP          | 192.168.1.1   |                                                  |
| Local Network Mask        | 255.255.255.0 | Change default route to this VPN tunnel ( Only   |
|                           | More          | single WAN supports this )                       |
|                           | ОК            | Clear Cancel                                     |

5. VPN'i başarılı olup olmadığını görmek için VPN and Remote Access >> Connection Management sayfasına gidin yeni oluşturulan VPN profilini seçin ve Dial'e tıklayın.

| VPN and Remote | Access >> Connection Manager | nent         |                               |
|----------------|------------------------------|--------------|-------------------------------|
| Dial-out Tool  |                              | R            | efresh Seconds : 10 🔻 Refresh |
|                | General Mode: ( IPsec )      | 41.161.51.90 | ▼ Dial                        |
|                | Backup Mode:                 |              | ▼ Dial                        |
|                | Load Balance Mode:           |              | ▼ Dial                        |

6. VPN başarıyla bağlandığında VPN durumunu göreceğiz.

| VPN Conr     | nection Status                |                          |                 |            |                 |            |                 |        |      |
|--------------|-------------------------------|--------------------------|-----------------|------------|-----------------|------------|-----------------|--------|------|
| Current F    | Page: 1                       |                          |                 |            |                 |            | Page No.        | Go     | >>   |
| VPN          | Туре                          | Remote IP                | Virtual Network | Tx<br>Pkts | Tx<br>Rate(Bps) | Rx<br>Pkts | Rx<br>Rate(Bps) | UpTime |      |
| 1<br>(IPsec) | IPsec Tunnel<br>AES-SHA1 Auth | 41.161.95.90<br>via WAN1 | 10.225.191.0/24 | 4          | 7               | 4          | 7               | 0:0:31 | Drop |
|              |                               |                          |                 |            | XXXXXXXX        | : Dat      | a is encryp     | ted.   |      |

xxxxxxxx : Data isn't encrypted.

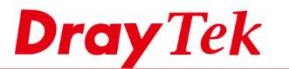

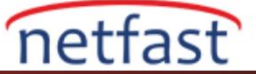

### Linux

- 1. VPN and Remote Access >> VPN profiles >> IPsec sayfasına gidin ve profil ekleyin. Basic sekmesinde,
  - Profil adı girin.
  - Enable'yi işaretleyin.
  - Local IP and Subnet Mask için Vigor39002ün LAN Subnet'ini girin.
  - Remote Host'da SonicWALL'un WAN IP'sini veya domain adını girin.
  - Local IP ve Subnet Mask SonicWALL'un LAN Subnet'ini girin.
  - Preshared Key girin.

| V Enable                                        |                          |                                                     |
|-------------------------------------------------|--------------------------|-----------------------------------------------------|
| Basic Advanced                                  | GRE Proposal             |                                                     |
| Auto Dial-Out :                                 | ⊖Enable                  |                                                     |
| For Remote Dial-In User :                       | O Enable      O Disable  |                                                     |
| Dial-Out Through :                              | wan2 v (                 | Default WAN IP OWAN Alias IP                        |
| Failover to :                                   | ~                        |                                                     |
| Local IP / Subnet Mask :                        | 192.168.32.1 25          | 55.255.255.0/24 👻                                   |
| Local Next Hop :                                | 0.0.0.0 (0.0.            | 0.0 : default gateway)                              |
| Remote Host :                                   | sonicwall.vpnserver.nef  |                                                     |
| Remote IP / Subnet Mask :                       | 10.225.191.0 25          | 55.255.255.0/24 🗸                                   |
|                                                 | 🏠 Add 💾 Save             |                                                     |
|                                                 | IP                       | Subnet Mask                                         |
| More Remote Subnet :                            |                          | No items to show.                                   |
|                                                 | ● Main Mode ○ Aggressive | Mode                                                |
| IKE Phase 1 :                                   |                          |                                                     |
| IKE Phase 1 :<br>Auth Type :                    | PSK v                    |                                                     |
| IKE Phase 1 :<br>Auth Type :<br>Preshared Key : | PSK v (If                | Aggressive mode is disabled and Remote Host IP is ( |

- 2. Proposal sekmesine gidin,
  - SonicWALL'da yapılandırılan IKE Phase 1 ve Phase 2 proposallarını seçin.
  - Ayarları kaydetmek için **Apply**'a tıklayın.

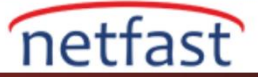

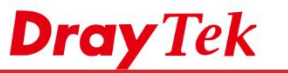

| Profile :                              | vigor             |              |                  |   |  |
|----------------------------------------|-------------------|--------------|------------------|---|--|
| Enable                                 |                   |              |                  |   |  |
| Basic                                  | Advanced          | GRE          | Proposal         |   |  |
|                                        |                   |              |                  |   |  |
| IKE Phase1 Proposal [Dial-Out] :       |                   |              | AES256 G2        | * |  |
| IKE Phase1 Authentication [Dial-Out] : |                   |              | ALL              | ~ |  |
| IKE Phase2 Proposal [Dial-Out] :       |                   |              | AES256 with auth | ~ |  |
| IKE Phase                              | 2 Authentication  | [Dial-Out] : | ALL              | ~ |  |
| Accepted                               | Proposal [Dial-Ir | 1]:          | acceptall        | * |  |
|                                        |                   |              |                  |   |  |
|                                        |                   |              |                  |   |  |

1. VPN'i başarılı olup olmadığını görmek için **VPN and Remote Access >> Connection Management** sayfasına gidin yeni oluşturulan VPN profili için **Connect**'e tıklayın.

| PN and Remote Access >> Connection Management >> Co | onnection Management                          |                                          |
|-----------------------------------------------------|-----------------------------------------------|------------------------------------------|
| Connection Management History                       |                                               |                                          |
| Dial-Out tool                                       |                                               |                                          |
| IPsec OPPTP OSL Profiles: vigor                     | 💌 🚭 Connect 🗳 Refresh Auto Refresh : 1 Minute | V Green :Data is er<br>White :Data isn't |
| 4                                                   | m                                             |                                          |

2. VPN başarıyla bağlandığında VPN durumunu göreceğiz.

| Cor                         | nnection Manage | ement History              |           |             |                 |                        |          |            |           |            |                                  |  |
|-----------------------------|-----------------|----------------------------|-----------|-------------|-----------------|------------------------|----------|------------|-----------|------------|----------------------------------|--|
| Dial                        | I-Out tool      |                            |           |             |                 |                        |          |            |           |            |                                  |  |
| IPsec OPPTP OSSL Profiles : |                 |                            |           |             | Connect         | C Refresh Auto Refresh |          | : 1 Minuto | ~         |            | Green :Deta in<br>White :Data is |  |
| 4                           |                 |                            |           |             |                 |                        |          |            |           |            |                                  |  |
| VPN                         | N Connection S  | tatus                      |           |             |                 |                        |          |            |           |            |                                  |  |
| -                           | Search          | Search 🚳 Search 🧠 Search 🧐 | 100       | 30 : Search | Search          | Search                 | % Search | Search     | Search    | co.        |                                  |  |
|                             | VPN             | Туре                       | Interface | R.          | Virtual Network | Up Time                | RX Rate  | TX Rate    | RX Byte   | TX Byte    | Operatio                         |  |
| 1.5                         | NIGOT           | IDeoc/AES HMAC SHA         | 5 1413192 | 41          | 10 225 101 0/2  | 4 00-03-34             | 236(bos) | 760(bos)   | 226/Buto) | 1000(Buto) | VE                               |  |